# The Punkt. MP02: Wichtige Benutzerinformationen

#### Tastatur

| For furth          | Messages<br>er information please contact: | <ul> <li>Auf dem Startbildschirm: Öffnet das Menü Nachrichten</li> <li>Wenn eine Nummer oder ein Kontakt ausgewählt ist:<br/>Sendet eine Nachricht an diese Nummer oder diesen<br/>Kontakt</li> <li>Langes Drücken auf dem Startbildschirm: Erstellt eine neue<br/>Nachricht</li> <li>Sendet eine vorlagenbasierte Nachricht an jemanden, der<br/>Sie anruft</li> </ul>                                         |
|--------------------|--------------------------------------------|----------------------------------------------------------------------------------------------------|
|                    | Contacts                                   | <ul> <li>Auf dem Startbildschirm: Öffnet die Kontaktliste</li> <li>Langes Drücken auf dem Startbildschirm: Fügt einen neuen<br/>Kontakt hinzu</li> </ul>                                                                                                    |
| $\bigtriangledown$ | Down                                       | <ul> <li>Springt in einer Liste nach unten</li> <li>Bewegt den Cursor bei der Texteingabe nach rechts</li> <li>Verringert die Anzahl</li> <li>Auf dem Startbildschirm: Öffnet das<br/>Benachrichtigungsmenü</li> <li>Langes Drücken: Springt zum Ende der Menüs und zum<br/>Ende des Textes</li> </ul>                                                                                                    |
| •                  | Punkt.                                     | <ul> <li>Auf dem Startbildschirm: Öffnet das Hauptmenü</li> <li>Wählt die hervorgehobene Option aus</li> <li>In einem Nachrichtenthread: Startet die Erstellung einer<br/>neuen Nachricht</li> </ul>                                                                                                    |
|                    | Up                                         | <ul> <li>Springt in einer Liste nach oben</li> <li>Bewegt den Cursor bei der Texteingabe nach links</li> <li>Erhöht die Zahlen</li> <li>Wechselt zwischen Buchstaben und Ziffern im Text</li> <li>Auf dem Startbildschirm: Öffnet das Statusmenü</li> <li>Langes Drücken springt an den Anfang des Textes oder an<br/>den Anfang der Menüs</li> <li>Bewegt den Cursor bei der Texteingabe nach links</li> </ul> |

For further information please contact info@punkt.ch Tel +41 91 924 9003

www.punkt.ch

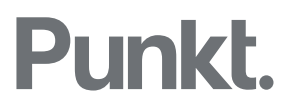

| $\bigcirc$      | Send                    | <ul> <li>Startet einen Anruf</li> <li>Beantwortet einen Anruf</li> <li>Setzt einen Anruf in die Warteschleife</li> <li>Auf dem Startbildschirm: Ruft den Anrufverlauf auf</li> <li>In einem Einstellungsmenü: speichert die Einstellungen</li> <li>Langes Drücken auf einen eingehenden Anruf: Beantwortet<br/>das Telefon mit aktivierter Freisprechoption</li> </ul> |
|-----------------|-------------------------|----------------------------------------------------------------------------------------------------|
| < <u>-</u>      | Back                    | <ul> <li>Kehrt zum vorherigen Bildschirm zurück</li> <li>Löscht einen Buchstaben / Zahl</li> </ul>                                                                                                    |
| R               | End                     | <ul> <li>Beendet ein Gespräch</li> <li>Lehnt einen Anruf ab</li> <li>Kehrt zum Startbildschirm zurück</li> <li>Langes Drücken auf dem Startbildschirm: Schaltet das<br/>Telefon aus</li> </ul>                                                                                                    |
|                 | Number keys<br>(1 to 9) | <ul> <li>Langes Drücken auf dem Startbildschirm: Verwendet eine<br/>Verknüpfung</li> <li>Langer Druck auf 1: Wählt die Voicemail</li> <li>Gibt eine Zahl oder einen Buchstaben ein</li> </ul>                                                                                                    |
| Ũ               | Zero                    | <ul> <li>Fügt bei der Texteingabe ein Leerzeichen ein</li> <li>Gibt bei der Eingabe von Zahlen eine Null ein</li> <li>Gedrückt halten, wenn Sie eine Telefonnummer eingeben:<br/>Fügt ein + -Symbol ein</li> </ul>                                                                                                    |
| *               | Star                    | <ul> <li>Zeigt die Symbolliste bei der Texteingabe an</li> <li>Gibt Symbole ein, zum Beispiel +, wenn Sie eine<br/>Telefonnummer eingeben</li> <li>Während eines Anrufs gedrückt halten: Schaltet das<br/>Telefon stumm</li> <li>Langes Drücken bei Message Eingabe: Wählt Emoticons<br/>aus</li> </ul>                                                                |
| <b>#</b><br>a-A | Hash                    | <ul> <li>Ändert den Eingabemodus bei der Texteingabe: Wechselt<br/>zwischen Vorhersagemodus, Multi-Tap-Modus und Zahlen</li> <li>Langes Drücken bei Message Eingabe: wählt die Sprache<br/>aus</li> </ul>                                                                                                    |

## Anschalten

Halten Sie die Ein / Aus-Taste oben am Telefon gedrückt.

For further information please contact: info@punkt.ch Tel +41 91 924 9003

www.punkt.ch

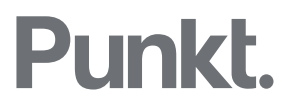

## Entsperren der Tastatur

Die Tastatur des MP02 wird standardmäßig nach 30 Sekunden automatisch gesperrt (wenn sie gesperrt ist, wird der Bildschirm schwarz). Entsperren: Drücken Sie kurz die Ein / Aus-Taste und dann die Punkt-Taste.

So ändern Sie die Einstellung für die automatische Sperre:

- Drücken Sie die Punkt-Taste, um das Hauptmenü aufzurufen.
- Blättern Sie nach unten und wählen Sie Einstellungen.
- Wählen Sie in den Einstellungen Voreinstellungen und dann Auto-Lock und wählen Sie die gewünschte Option

# Batterie- und Signalpegel

Auf dem Home-Bildschirm des MP02 befinden sich keine permanenten Batterie- oder Signalanzeigen. Wenn jedoch die Batterieladung unter 20% fällt, wird eine Warnung angezeigt. Wenn das Signal niedrig ist, wird dies ebenfalls angezeigt.

Sie können den Batterie- und Signalpegel jederzeit überprüfen, indem Sie die Aufwärtspfeiltaste drücken und auf das Statusmenü zugreifen.

## PIN code einstellen

- Drücken Sie auf dem Startbildschirm die Punkt-Taste, um das Hauptmenü aufzurufen.
- Wählen Sie Einstellungen und drücken Sie die Punkt-Taste.
- Wählen Sie Sicherheit und drücken Sie die Punkt-Taste.
- Wählen Sie PIN code und drücken Sie die Punkt-Taste.

## Finden des WAP-Passworts für das Tethering

- Drücken Sie auf dem Startbildschirm die Punkt-Taste, um das Hauptmenü aufzurufen.
- Wählen Sie Einstellungen und drücken Sie die Punkt-Taste.
- Wählen Sie Tethering und drücken Sie die Punkt-Taste.
- Wählen Sie Passwort und drücken Sie die Punkt-Taste.

# Kontakte importieren

Kontakte werden im vCard-Format (\* .vcf) importiert.

For further information please contact: info@punkt.ch Tel +41 91 924 9003

www.punkt.ch

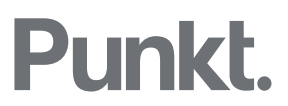

# Importieren von einem Android- oder iOS-Gerät über Bluetooth

- Aktivieren Sie Bluetooth auf dem Quellgerät.
- Bluetooth am MPo2 aktivieren:
  - Drücken Sie auf dem Startbildschirm die Aufwärtspfeiltaste, um das Statusmenü aufzurufen.
  - Scrollen Sie nach unten, bis Bluetooth deaktiviert ist.
  - o Drücken Sie die Punkt-Taste, um Bluetooth einzuschalten.
  - Drücken Sie die Zurück-Taste, um zum Startbildschirm zurückzukehren.
- Auf dem Android / iOS-Gerät:
  - Wählen Sie in der Kontaktanwendung des Quellgeräts den Kontakt (oder alle Kontakte) aus, der im Kontaktprogramm des Quellgeräts freigegeben werden soll.
  - Wählen Sie Share.
  - Wählen Sie die Option zum Senden von Dateien über Bluetooth.
  - Wählen Sie MPo2 aus der Liste der angezeigten Geräte.
- Auf dem MPo2 wird eine Benachrichtigung über "Incoming File <Dateiname.vcf>" angezeigt:
  - Wählen Sie Akzeptieren.
  - Drücken Sie die Kontakttaste.
  - Wählen Sie Kontakte verwalten und drücken Sie die Punkt-Taste.
  - Wählen Sie Kontakte wiederherstellen und drücken Sie die Punkt-Taste, um <Dateiname.vcf> anzuzeigen.

Punkt.

- Drücken Sie die Punkt-Taste und wählen Sie unter Kontakte wiederherstellen die Option Ja.
- o Drücken Sie zur Bestätigung die Punkt-Taste.
- Ihre Kontakte werden jetzt in die MP02-Kontakte importiert.
- Schalten Sie auf beiden Geräten bei Bedarf Bluetooth aus, um Strom zu sparen.

For further information please contact: info@punkt.ch Tel +41 91 924 9003

www.punkt.ch

# Import von einem Mac oder Windows-PC über USB

Wenn Sie von einem Mac importieren, stellen Sie sicher, dass eine Mac-to-Android-Dateiübertragungsanwendung installiert ist (z. B. <u>https://www.android.com/filetransfer/</u>).

- Verbinden Sie den MPo2 mit dem mitgelieferten USB-C-Kabel mit dem PC.
- Drücken Sie auf der Startseite des MP02 die Aufwärtspfeiltaste, um das Statusmenü aufzurufen.
- Drücken Sie unter USB-Verbindung die Punkt-Taste, um von Nur Laden in den Synchronisationsmodus zu wechseln.

#### Mac

- Öffnen Sie das entsprechende Programm (Kontakte, Outlook, Gmail usw.) und wählen Sie den Kontakt (oder alle Kontakte) im vCard-Format aus und exportieren Sie ihn.
- Geben Sie der Datei einen Namen (<Dateiname.vcf>) und speichern Sie sie auf dem Desktop.
- Starten Sie die Mac-Dateiübertragungsanwendung (wenn sie nicht automatisch gestartet wurde).
- Suchen Sie den Kontakteordner. Wenn der Ordner Kontakte nicht aufgeführt ist, erstellen Sie einen neuen Ordner im Stammverzeichnis und nennen Sie ihn Kontakte: Android-Dateiübertragung: Datei> Neuer Ordner. Geben Sie dann den Namen 'Kontakte' ein.
- Kopieren Sie die vCard-Datei vom Mac in den Ordner "MPo2 Contacts".
- Auf dem MPo2:
  - Gehen Sie zu Kontakte> Kontakte verwalten> Kontakte wiederherstellen
     >Dateiname.vcf>.
  - Wählen Sie die vCard-Datei <Dateiname.vcf> aus, die gerade übertragen wurde.
  - Drücken Sie zur Bestätigung die Punkt-Taste. Ihre Kontakte werden dann importiert.
- Trennen Sie den MPo2.

For further information please contact: info@punkt.ch Tel +41 91 924 9003

www.punkt.ch

Follow us on Twitter @punkt Follow us on Instagram @punktdesign

# Punkt.

#### Windows

- Öffnen Sie die entsprechende Anwendung (Outlook, Gmail usw.) und wählen Sie den Kontakt (oder alle Kontakte) im vCard-Format aus und exportieren Sie ihn.
- Geben Sie der Datei einen Namen <Dateiname.vcf> und speichern Sie sie auf dem Windows-Desktop.
- Suchen Sie den Speicherbereich des MPo2 (PC \ MPo2 \ Interner gemeinsam genutzter Speicher \ Kontakte) und öffnen Sie den Ordner Kontakte
- Kopieren Sie die vCard-Datei von Windows Desktop in den Ordner "MPo2 Contacts".
- Auf dem MPo2:
  - Gehen Sie zu Kontakte > Kontakte verwalten> Kontakte wiederherstellen <Dateiname.vcf>.
  - Wählen Sie die vCard-Datei <Dateiname.vcf> aus, die Sie gerade übertragen haben.
  - Drücken Sie zur Bestätigung die Punkt-Taste. Ihre Kontakte werden dann importiert.

## Aktualisieren der Firmware des MP02

Es ist nicht erforderlich, eine SIM-Karte einzulegen, um dieses Verfahren auszuführen.

- Stellen Sie sicher, dass der MPo2 ausreichend geladen ist (mindestens 50%).
- Entsperren Sie das Telefon.
- Drücken Sie die Punkt-Taste, um das Hauptmenü aufzurufen.
- Blättern Sie zu Einstellungen und drücken Sie die Punkt-Taste erneut.
- Wählen Sie Connectivity aus und drücken Sie.
- Blättern Sie nach unten und wählen Sie WLAN.
- Verbinden Sie sich mit einem verfügbaren Netzwerk.
- Drücken Sie die Ende-Taste, um zur Startseite zurückzukehren.
- Drücken Sie die Punkt-Taste.
- Blättern Sie nach unten zu und wählen Sie Einstellungen.
- Blättern Sie nach unten und wählen Sie Info.
- Blättern Sie nach unten und wählen Sie Firmware.
- Blättern Sie zu und suchen Sie nach Auf Update prüfen.
- Die neue Software wird installiert und der MP02 wird neu gestartet.

www.punkt.ch

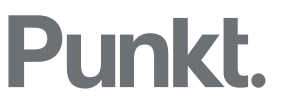